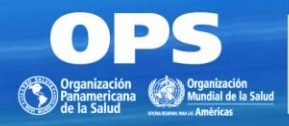

BIREME Centro Latinoamericano y del Caribe de Información en Ciencias de la Salud

## Guía rápida para inclusión de registros bibliográficos en la colección de eBlueInfo

Sueli Mitiko Yano Suga Supervisora FIR/PFI BIREME/OPS/OMS

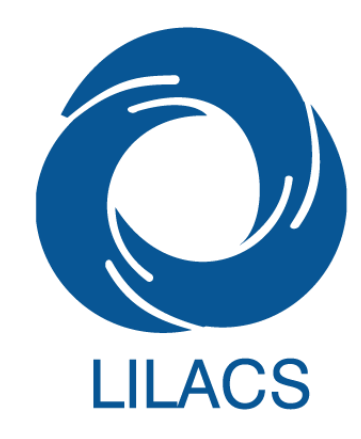

01 de Noviembre de 2019

#### Una vez que la colección ya fue creada en el sistema FI-Admin...

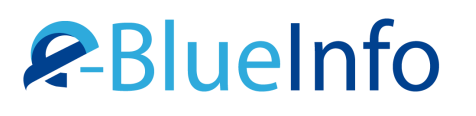

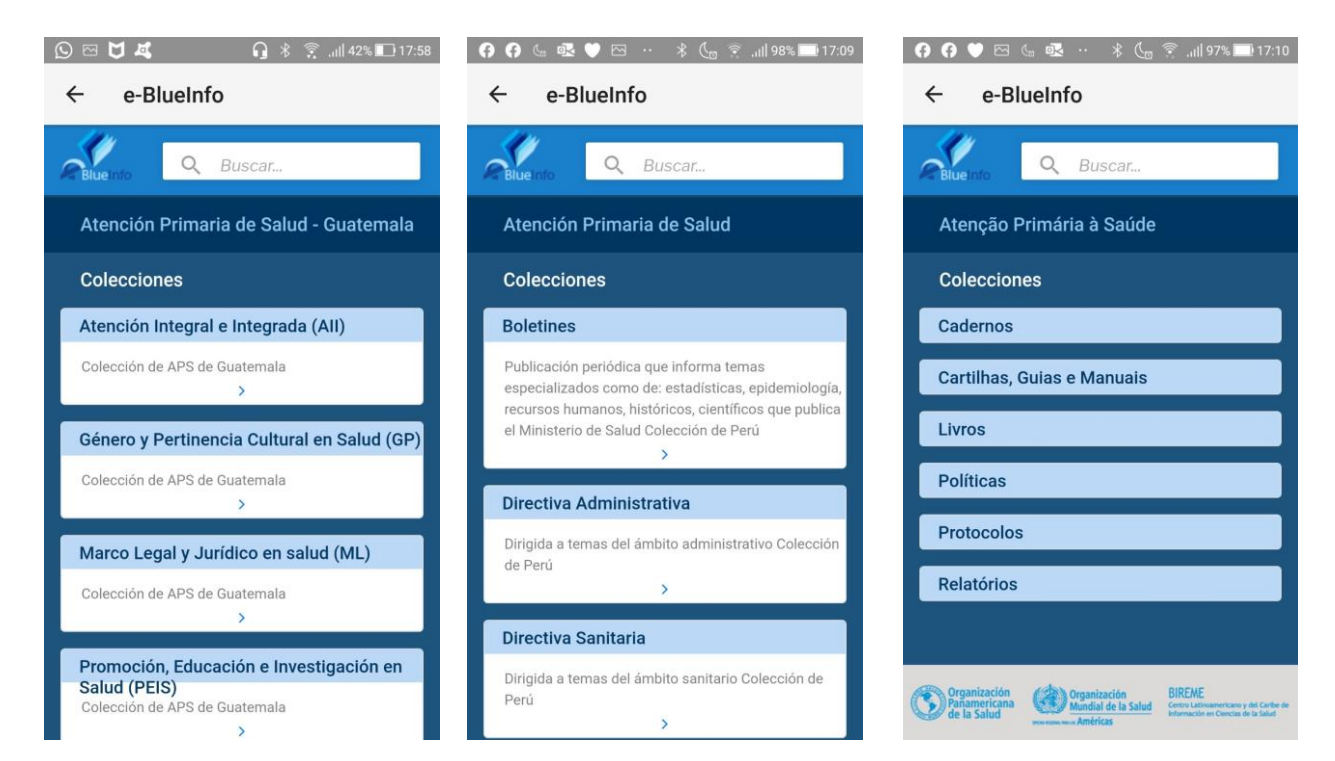

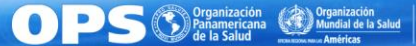

BIREME Centro Latinoamericano y del Caribe de Información en Ciendas de la Salud

## *R*-BlueInfo

...y el registro bibliográfico ya fue creado y está en estatus "Publicado", "LILACS-Express" o "Borrador", es posible incluirlo en la colección específica

| ← → C ☆ ♠ fi-admin.bvsalud.org/bibliographic/edit-source/1023909#<br>Aplicaciones 🥷 doi 🎧 PMIS - Workday 📀 ៲ ISSN Portal 📀 Pesquisa no Nmail 🝐 Set                                          | Q 🕁 O 🛛 🐼<br>siones-virtuales-i 🔅 Projetos - Health In 🚹 Registro de Editore » 📙 Otros favo                                                                                           |
|----------------------------------------------------------------------------------------------------|----------------------------------------------------------------------------------------------------|
| FI-ADMIN 🗮 Fuente de Información 👻 🖒 Sugerencias 🛕 Informe de errores 🗅 Informes                                                                                                    | ≣ Listas controladas ▼ 🔒 Admin 🌾 🔺 Sueli.suga (BR1.1)                                                                                                    |
| Home / Registro Bibliográficos / Editar Fuente         Editar Fuente         Metadatos       Image: Indización         Image: Texto completo       Biblioteca         Evento/Proyecto       | ■ Listar analiticas + Crear analitica                                                                                                    |
| Bases de datos Validar usando metodología LILACS Indizado en ARGMSAL - Argentina. Ministerio de BBO - Odontología BDENF - Enfermeria BDNPAR - Base de Datos Nacional d Revisado por BIREME? | Cualquier registro de cualquier base de datos<br>puede ser incluido en la colección, pero si ve<br>que está de acuerdo con los criterios LILACS,<br>pf. incluir en esta base de datos |
| Informaciones generales<br>Estado *<br>Publicado<br>Tipo del registro<br>Publicado está en                                                                                                  | incluir en la colección<br>estatus "Publicado"                                                                                                    |
|                                                                                                    | OPS (C) Prganización<br>Rainamericana<br>de la Salud<br>Exemuse a Antricas                                                                                                    |

## Bluelnfo En el final del registro bibliográfico hay el botón "Colección"

| ← → C ☆ fi-admin.bvsalud.org/bibliographic/edit-source/996297                                                             | ☆ ♀ €                           |
|----------------------------------------------------------------------------------------------------|---------------------------------|
| 🏢 Aplicaciones   doi 🞧 PMIS - Workday 🚱 ៲ ISSN Portal 📀 Pesquisa no Nmail 🝐 Sesiones-virtuales-i 🔅 Projetos - Health In 🚹 | Registro de Editore » Otros fav |
| FI-ADMIN 🗮 Fuente de Información 👻 🖒 Sugerencias 🛕 Informe de errores 🗅 Informes 🗮 Listas controladas 👻 🔒 Ad              | min 🎽 🔻 🚨 sueli.suga (BR1.1)    |
|                                                                                                    |                                 |
| Informaciones Complementarias                                                                                             |                                 |
| Otras notas                                                                                                    |                                 |
| Imprenta                                                                                                    |                                 |
| Asunto                                                                                                    | Pinchar                         |
| Resumen                                                                                                    | botón                           |
|                                                                                                    | "Colección"                     |
| Registro creado en: 16 de Mayo de 2019 a las 19:21 por el usuario sueli.suga                                              |                                 |
| Código del centro cooperante: BR1.1                                                                                       |                                 |
| Última edición en <b>16 de Mayo de 2019 a las 19:21</b> por el usuario <b>sueli.suga</b>                                  |                                 |
|                                                                                                    | O Historia de cambios           |
|                                                                                                    |                                 |

Cancelar Guardar como Publicado

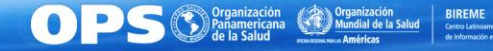

IREME ntro Latinoamericano y del Caribe Información en Gencias de la Salud *R*-BlueInfo

### Comunidad

**OPS**®

Organización Panamericana Mundial de la Salud Centro Lateroa

| <sup>/</sup> 💁   📀   😒   💌   🏙   🗳   📤   🗚   😒   👁   😒   🥸      | 😨 Colección   Administración de Fuentes - Google Chrome | ×                      | - 0 ×                 |
|-----------------------------------------------------------------|---------------------------------------------------------|------------------------|-----------------------|
| ← → C ☆ 🏻 fi-admin.bvsalud.org/bibliographic/edit-source/1023   | fi-admin.bvsalud.org/classification/classify/42/102390  | 09/                    | ☆ ♀ ( 💿 🗄             |
| 🗰 Aplicaciones 🥷 doi 🙀 PMIS - Workday 🚱 ៲ ISSN Portal 🚱 Pesquis |                                                         |                        | » 🛛 🔂 Otros favoritos |
| FI-ADMIN I≣ Fuente de Información ▾ ௴ Sugerencias 🗚 Infor       | Comunidad<br>Seleccione la comunidad                    |                        | ueli.suga (BR1.1)     |
|                                                                 | Seleccione la comunidad                                 |                        |                       |
| Home / Registro Bibliográficos / Editar Fuente                  | Atenção Primária à Saúde - Brasil                       |                        |                       |
|                                                                 | Atención Primaria de Salud - Peru                       |                        | t on olítico          |
| 🕒 Editar Fuente                                                 | Atención Primaria de Salud - Guatemala                  | Eligir la Comunidad    | analitica             |
|                                                                 |                                                         |                        |                       |
| Metadatos 🗮 Indización 🥝 Texto completo 🏾 🏶 Biblioteca          |                                                         | Incluir registros sólo | o en la               |
| Bases de datos                                                  |                                                         | comunidad en la cu     | al                    |
| Validar usando metodología LILACS 🖌                             |                                                         | tiene esta responsa    | bilidad               |
| Indizado en Seleccionadas                                       |                                                         |                        | Sindad                |
| ARGMSAL - Argentina. Ministerio de LILACS                       |                                                         |                        |                       |
| BDENF - Enfermería<br>BDNPAR - Base de Datos Nacional d         |                                                         |                        |                       |
| Revisado por BIREME?                                            |                                                         |                        |                       |
| Informaciones generales                                         |                                                         |                        |                       |
| Estado *                                                        |                                                         |                        |                       |
| APS-BR.jpg ^ Slogo-eblueinfo.jpg ^ S                            | cancelar                                                | guardar                | Mostrar todo X        |
|                                                                 |                                                         |                        | F                     |

## *R*-BlueInfo

#### Colecciones

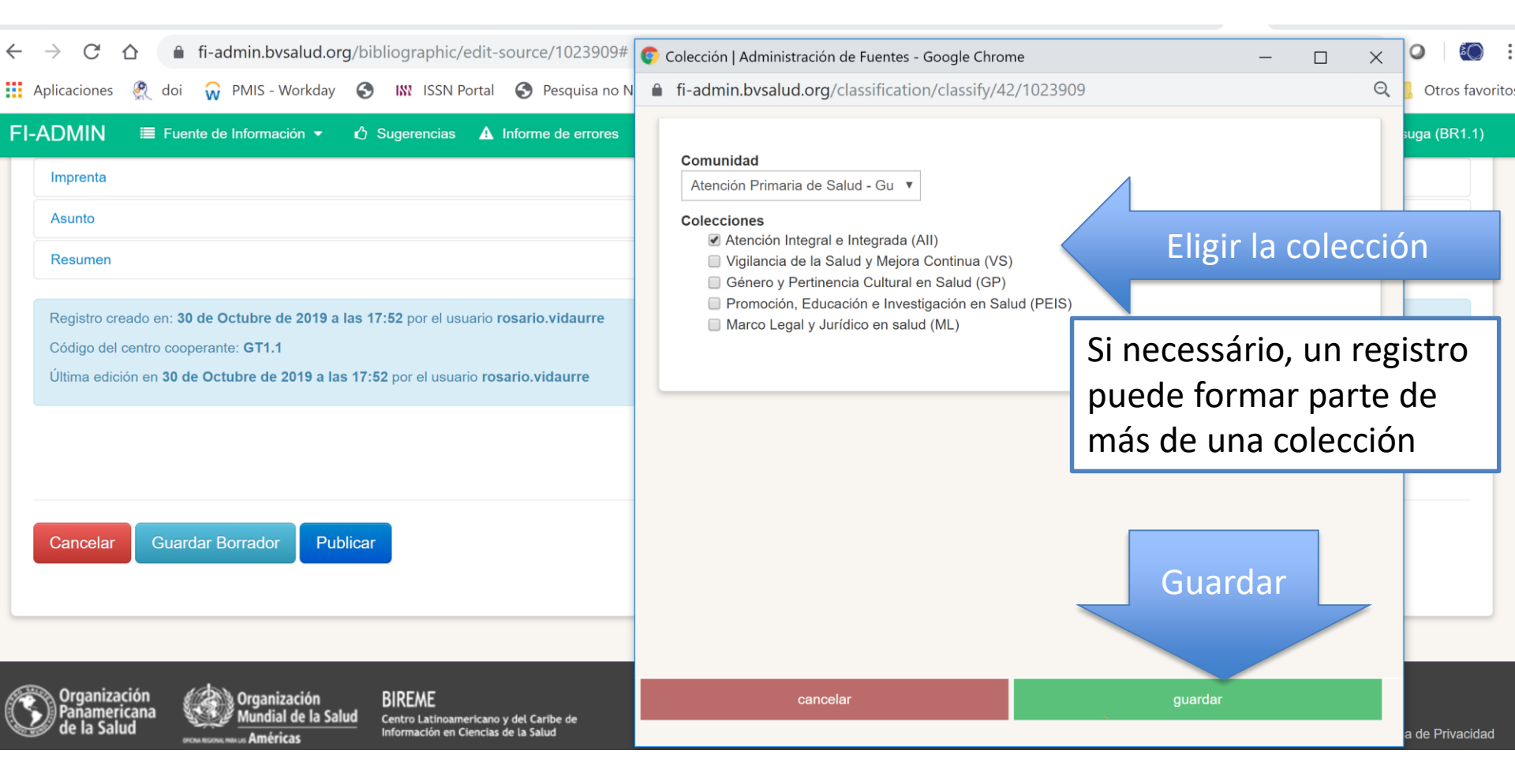

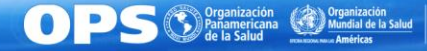

IREME Itro Latinoamericano y del Caribe Información en Ciencias de la Salud

# *R***-Bluelnfo** Cuando guarde, va a ver la caja con el texto: fi-admin.bvsalud.org dice "Clasificación

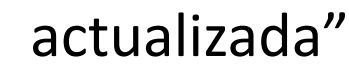

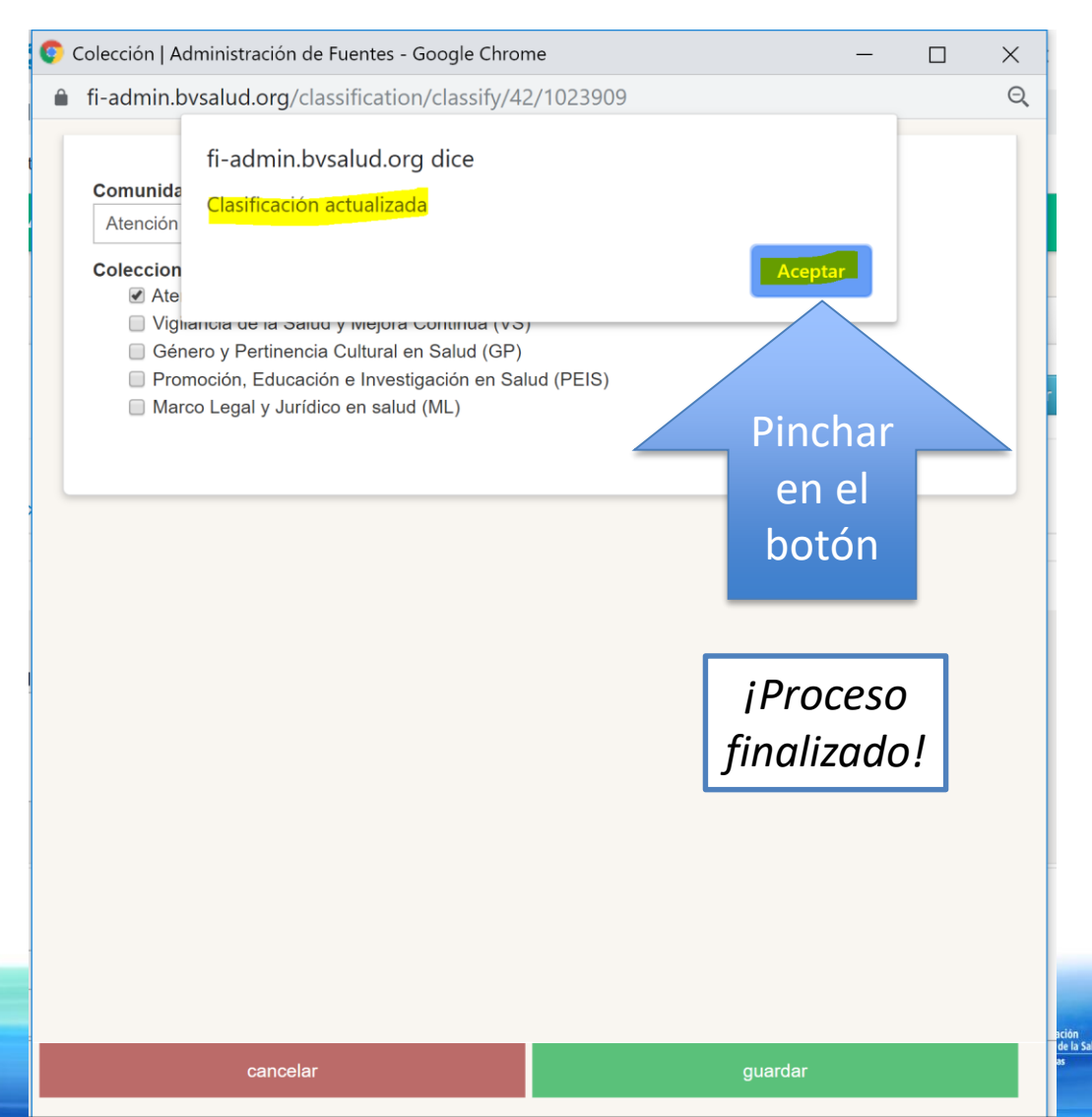

ud Centro Latinoamericano y del Car de Información en Ciencias de la 1

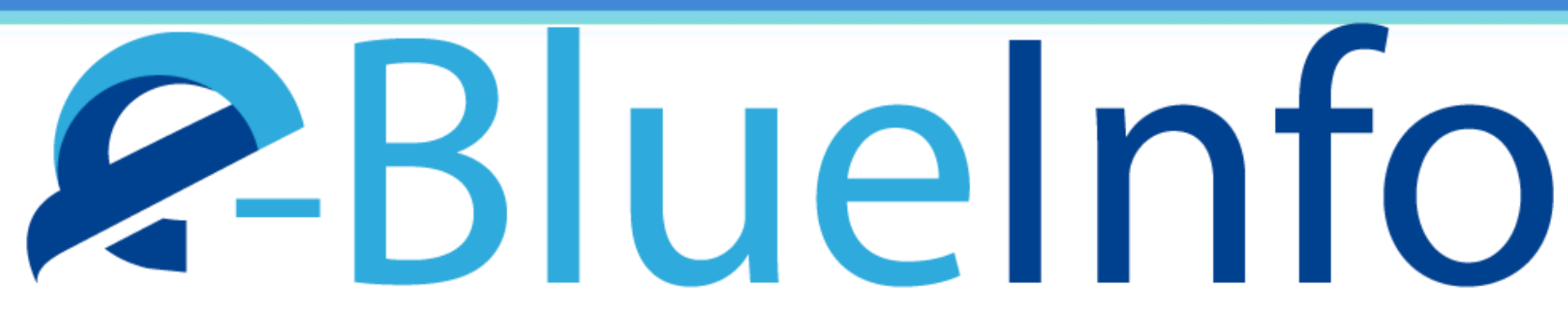

#### Dudas:

#### red-bvs@googlegroups.com

#### bir.lilacs@paho.org

;Muchas gracias!

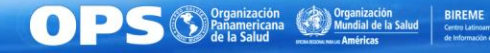